- ▶ 安裝ACR39T驅動程式安裝步驟說明
  - 一. 請從網站下載最新的驅動程式安裝工具
    www.twca.com.tw(下載中心/財金代繳代發憑證/ACR39T讀卡機驅動程式下載)
    下載之後請解壓縮,並請根據您的系統(32bit或者64bit)選擇所需安裝的驅動程式

| 3 3          | • A        |      |  |
|--------------|------------|------|--|
| 名稱           |            |      |  |
| <b>B</b>     |            |      |  |
| 鷆 64-bit     |            |      |  |
| 🄰 32-bit     |            |      |  |
|              |            |      |  |
|              |            |      |  |
|              |            |      |  |
| 進入後點站<br>= = | ≝setup.exe | 進行安裝 |  |
| l            |            |      |  |
| ×86          |            |      |  |
| redist       |            |      |  |
| Contraction  |            |      |  |
| Catura       |            |      |  |
| setup.e.     |            |      |  |
| Readivid     | e.txt      | _    |  |
|              |            |      |  |
|              |            |      |  |
|              |            |      |  |

三. 請選擇語言,然後點擊OK

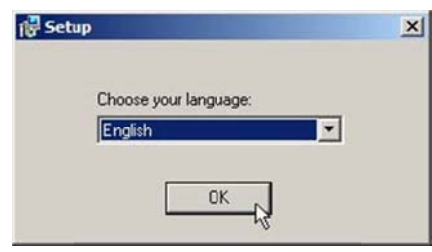

四. 然後點擊NEXT

| 副 ACS Unified PC/SC D | river 4.0.0.3 Setup                                                                           |                                                          |
|-----------------------|-----------------------------------------------------------------------------------------------|----------------------------------------------------------|
| as                    | Welcome to the ACS<br>Driver 4.0.0.3 Setup                                                    | Unified PC/SC<br>Wizard                                  |
|                       | The Setup Wizard will install A<br>4.0.0.3 on your computer. Cli<br>to exit the Setup Wizard. | CS Unified PC/SC Driver<br>dk Next to continue or Cancel |
|                       | Back                                                                                          | Next Cancel                                              |

五. 選擇安裝路徑後再點擊NEXT

| Destination Folder                     |                                 |                 |
|----------------------------------------|---------------------------------|-----------------|
| Click Next to install to the default f | folder or click Change to choos | e another.      |
| Install ACS Unified PC/SC Driver 4.0   | 0.0.3 to:                       |                 |
| C: \Program Files\Advanced Card S      | ystems Ltd\ACS Unified PCSC     | Driver 4.0.0.3\ |
| Change                                 |                                 |                 |
|                                        |                                 |                 |
|                                        |                                 |                 |
|                                        |                                 |                 |
|                                        |                                 |                 |
|                                        |                                 |                 |

六. 然後點擊Install,等待安裝完成

| 波 ACS Unified PC/SC Driver 4.0.0.3 Setu                                                     | P                          |                   |             |         |
|---------------------------------------------------------------------------------------------|----------------------------|-------------------|-------------|---------|
| Ready to install ACS Unified PC/S                                                           | SC Drive                   | r 4.0.0.3         | 8           |         |
| Click Install to begin the installation. Gli<br>installation settings. Click Cancel to exit | ck Back to<br>t the wizard | review or c<br>d. | hange any o | of your |
|                                                                                             | Back                       |                   | Install     | Cancel  |

七. 安裝完成,請將ACR39T\*連接到電腦的USB接口即可使用。

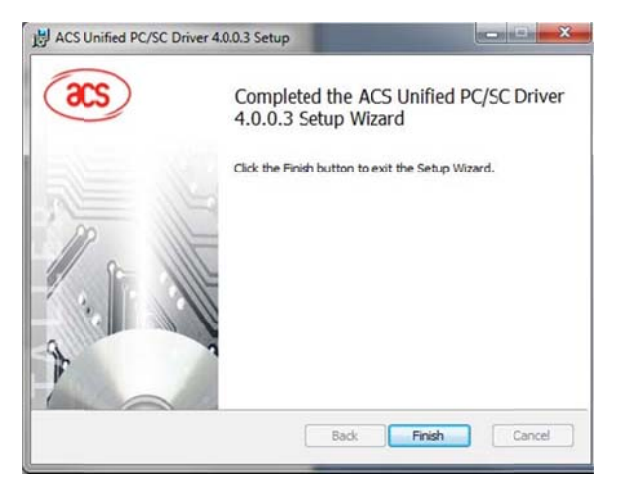